## TUNGSTEN" E2

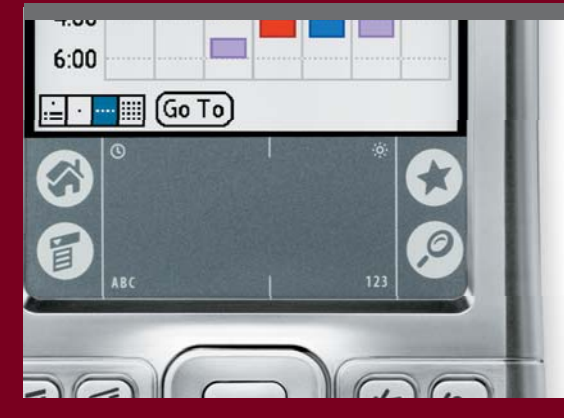

## Read This First

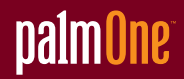

## **Start Here**

## Here's what you'll do with this guide:

- Charge and set up your handheld.
- Install Palm<sup>®</sup> Desktop software and other software.
- Synchronize your handheld with your computer.

#### Important! Already use a palmOne™ handheld?

Before going on to step 1, synchronize your current handheld with your computer so that the information is up-to-date.

For more information on upgrading, go to <u>www.palmOne.com/intl/support</u>.

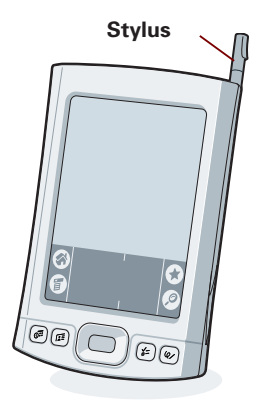

Tungsten™ E2 handheld by palmOne

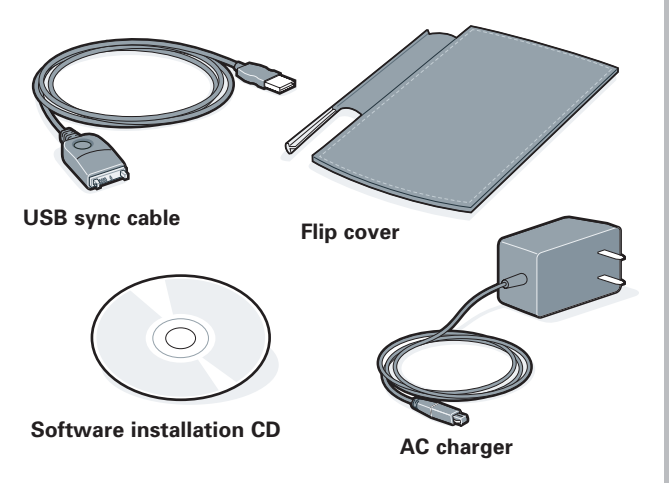

## Connect and charge

- **a.** Connect the sync cable to your handheld and to the USB port **on the back** of your computer.
- **b.** Plug the AC charger into an outlet and connect it to the handheld.
- **c.** Charge for **three hours**. Be sure to fully charge your handheld before going on to the next step.

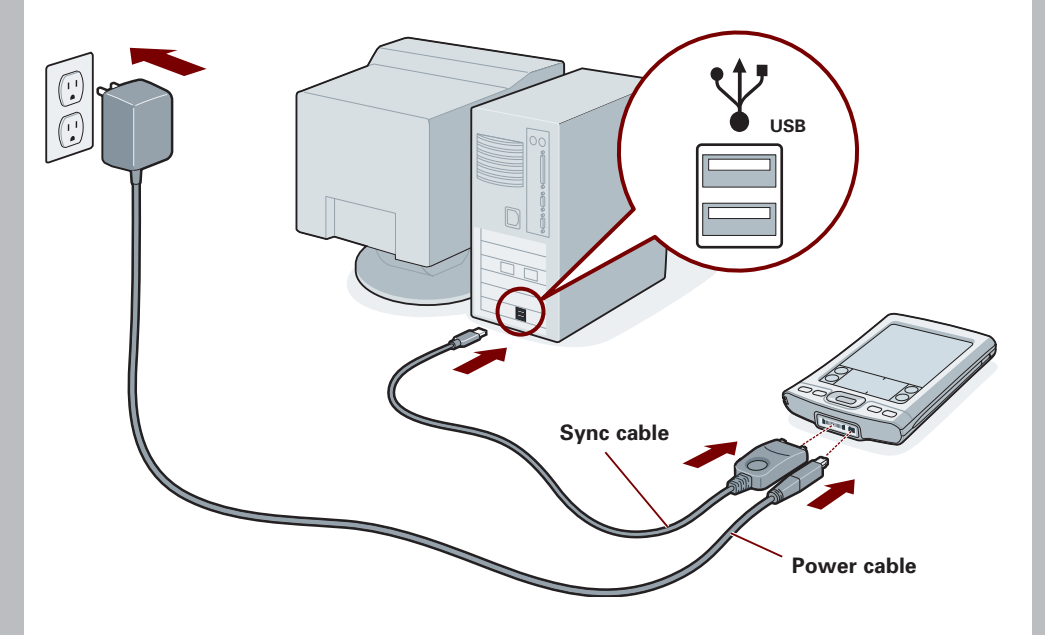

# 2 Set up

- a. Press the power button.
- b. Remove the stylus.
- **c.** Follow the onscreen instructions to set up your handheld.

Tip: Take the Quick Tour 4 to learn more about the great features of your Tungsten E2 handheld.

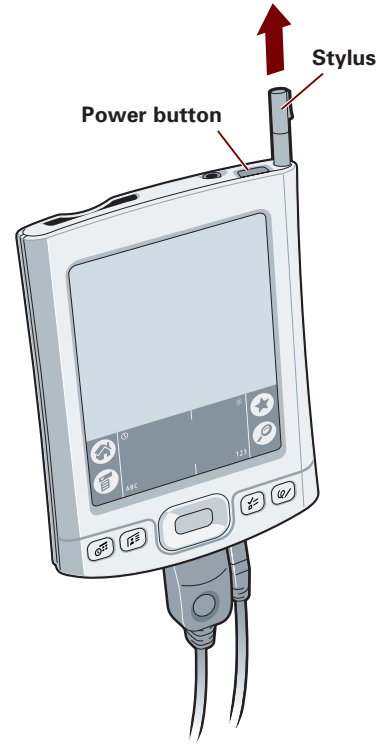

*Problems? See the "Troubleshooting" section in the upcoming pages.* 

# **3** Install software

To install Palm Desktop software and other important software, insert the CD into your computer's CD drive.

#### Windows:

#### Mac:

Follow the installation instructions that appear on your computer screen.

Double-click the CD icon, and then double-click palmOneDesktop.pkg.

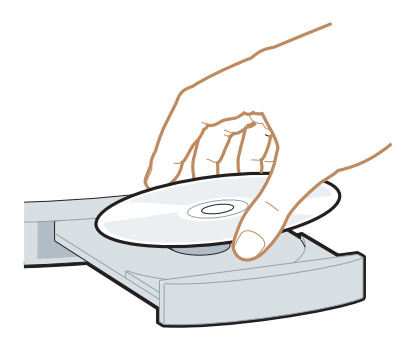

#### Already use a palmOne handheld?

Want to synchronize with Microsoft Outlook? Select "Change your synchronization method" at the end of the installation process on the CD.

*Problems? See the "Troubleshooting" section in the upcoming pages.* 

## Get answers, learn more

#### Take the tutorial

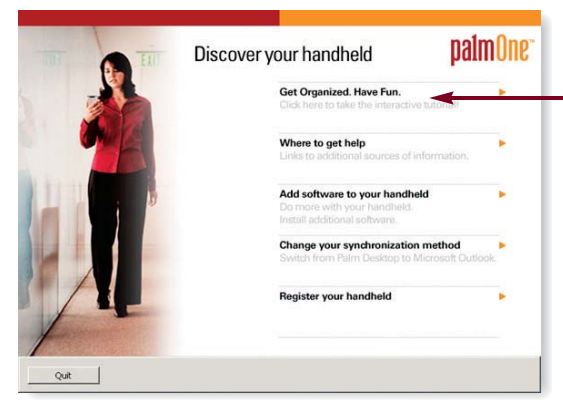

Learn to use the popular features of your handheld. Insert the installation CD in your computer and click here for an **interactive tutorial**.

#### Find your manual

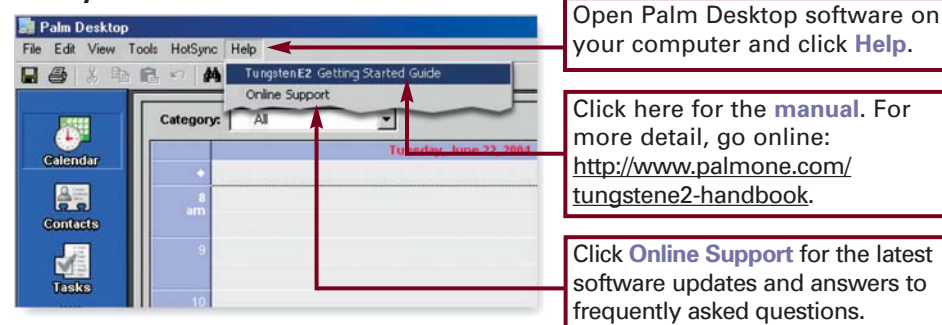

## Look for these great features

#### On your computer

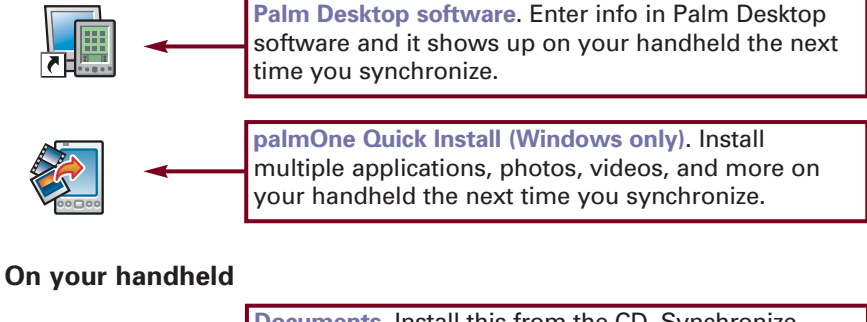

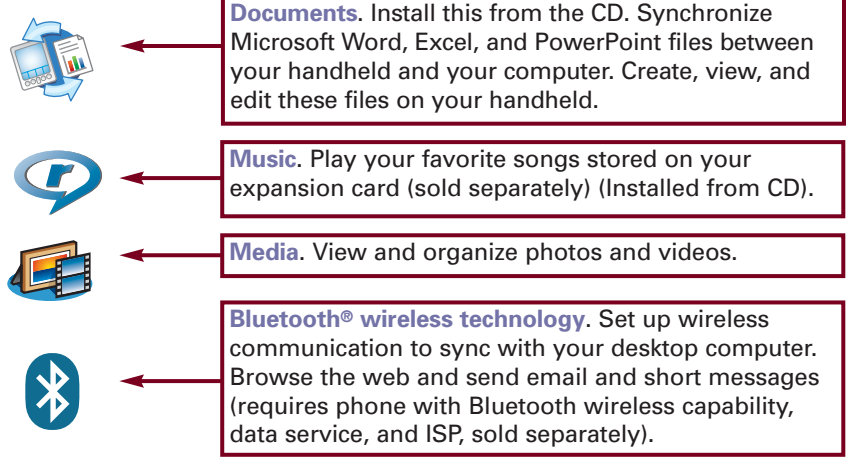

## Troubleshooting

#### Support information is also available at <u>www.palmOne.com/intl/support</u>

#### > Your handheld does not turn on, or does not respond when you tap it

- 1. Try turning it on by pressing one of the quick buttons on the front panel.
- 2. Do a soft reset. Use the stylus to gently press the reset button inside the hole on the back of the handheld.
- 3. Make sure the AC charger is fully connected to the handheld and to a *working* outlet. Charge for another three full hours.

#### Palm Desktop Installer does not start when you put the CD into the drive

#### Windows:

- 1. Click the Start button and select Run.
- 2. Click Browse to locate the drive that contains the CD that came with your Tungsten E2 handheld.
- 3. Double-click autorun.exe on the CD.

#### Mac:

- 1. Double-click the CD icon on the Mac desktop.
- 2. Double-click palmOneDesktop.pkg.

#### If Synchronization does not begin

Be sure the sync cable is plugged into your handheld and a USB port **on the back** of your computer.

#### **Check your computer:**

#### Windows:

1. Make sure the HotSync<sup>®</sup> icon appears in the group of icons in the lower-right part of your screen.

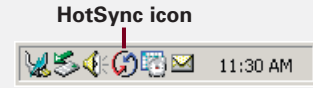

If not:

- a. Click the Start button and select Programs.
- b. Select palmOne, and then select HotSync Manager.
- 2. Check the connection type:
  - a. Disconnect and then reconnect the sync cable.
  - **b.** Make sure there is a checkmark next to Local USB. If not, click Local USB.

#### Load Smith Modem Network Infrided Setup... Costom... Pie Lefk... Yew Log... Holp... Ext

✓ Local USB

#### Mac:

- 1. Make sure the HotSync Manager is enabled:
  - a. Double-click the HotSync Manager icon in the Palm folder.
  - b. In the HotSync Controls tab, click Enabled.
- 2. Make sure the USB connection is working:
  - a. Disconnect and then reconnect the sync cable.
  - b. Restart your computer.

#### **Check your handheld:**

- 1. Tap Home button twice, and then tap HotSync in Applications.
- 2. In the HotSync application, make sure of the following:
  - Local is highlighted. If it isn't highlighted, tap Local.
  - The phrase Cable/Cradle appears. If not, tap the pick list, and then tap Cradle/Cable.
- 3. Tap the HotSync icon on the screen.

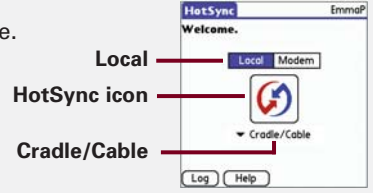

#### Already use a palmOne handheld?

Did you load any third-party applications on your previous palmOne handheld? You'll have to update them if they are not compatible with your new handheld. If any of the following symptoms occur on your new handheld after you synchronize, remove these applications and contact the vendor for updated versions: handheld freezes or resets when you open an application, slow performance, unusual screen display, difficulties using handheld features, uneven sound quality.

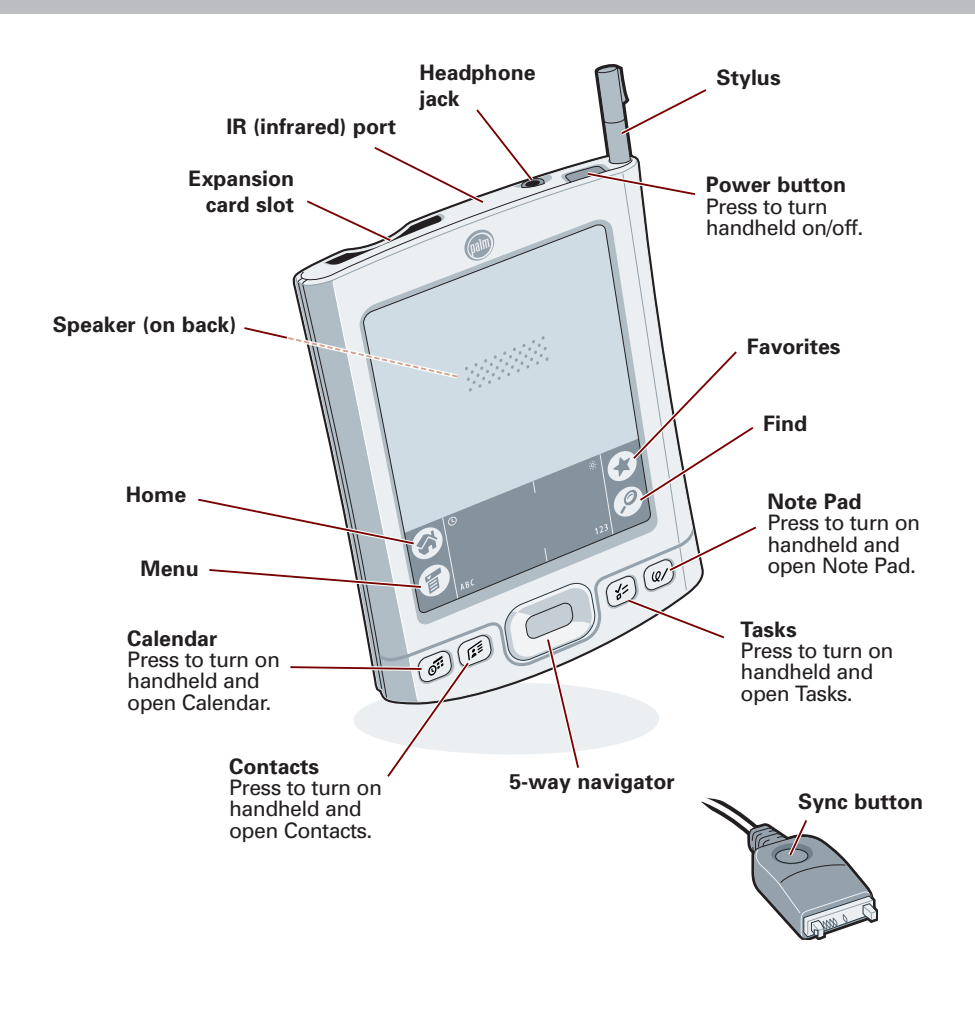

palmOne, Inc. 400 N. McCarthy Blvd. Milpitas, CA 95035, U.S.A

#### Copyright

© 2004 palmOne, Inc. All rights reserved.

palmOne, Tungsten, "T" (Stylized), Palm Powered, and HotSync are among the trademarks or registered trademarks owned by or licensed to palmOne, Inc. palmOne, Inc. uses the Bluetooth wireless technology trademark under express license from Bluetooth SIG, Inc. All other brand and product names are or may be trademarks of, and are used to identify products or services of, their respective owners.

#### Disclaimer and Limitation of Liability

palmOne, Inc. assumes no responsibility for any damage or loss resulting from the use of this guide.

palmOne, Inc. assumes no responsibility for any loss or claims by third parties which may arise through use of this software. palmOne, Inc. assumes no responsibility for any damage or loss caused by deletion of data as a result of malfunction, dead battery, or repairs. Be sure to make backup copies of all important data on other media to protect against data loss.

#### IMPORTANT

Please read the End User Software License Agreement with this product before using the accompanying software program(s). Using any part of the software indicates that you accept the terms of the End User Software License Agreement.

#### Software Download Available

Palm<sup>®</sup> Desktop software is available on CD. Check www.palmOne.com/intl/support for updates and new versions of the software.

#### Agency Compliance Information

Product regulatory and compliance information can be found in the User Guide at <a href="http://www.palmone.com/tungstene2-handbook">http://www.palmone.com/tungstene2-handbook</a>

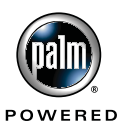

PN: 406-10294-10